UCC-Client, Installation

## Nativen UCC-Client installieren

Mit dem UCC-Client können Sie direkt am PC telefonieren und zahlreiche weitere Funkionen des UCware Servers nutzen.

Der Client ist in zwei Varianten verfügbar:

## • browserbasiert:

Dabei rufen Sie den Client wie eine Internetseite im Webbrowser auf. Eine Installation zusätzlicher Software auf Ihrem PC ist dazu nicht erforderlich.

## • nativ:

Dabei benutzen Sie den Client als eigenständige Anwendung. Diese muss auf Ihrem PC installiert sein. Gegenüber der browserbasierten Variante verfügt der native Client über zusätzliche Funktionen.

## Hinweise:

- Für die folgenden Schritte muss das Debian-Paket ucware-client-installers auf dem UCware Server installiert sein.
- Mehrfach-Installationen des UCC-Clients können Störungen im Gebrauch der Anwendung verursachen. Deinstallieren Sie ältere Versionen vollständig, bevor Sie mit einer Neuinstallation beginnen.

×

Um den aktuellen Installer für den nativen UCC-Client herunterzuladen, gehen Sie wie folgt vor:

- 1. Starten Sie Ihren bevorzugten Webbrowser.
- 2. Geben Sie in der Adressleiste die URL des UCC-Clients ein.

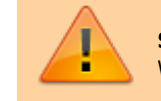

Sicherheitshinweis: Wenden Sie sich bei Sicherheitsmeldungen an den Administrator, bevor Sie fortfahren.

3. Klicken Sie im unteren Bereich der Login-Seite auf Herunterladen.

Abhängig von den Einstellungen Ihres Browsers werden Name und Zielverzeichnis des Downloads automatisch oder über einen Systemdialog vergeben.

×

Um den aktuellen UCC-Client zu installieren, gehen Sie wie folgt vor:

- 1. Navigieren Sie mit Ihrem Dateibrowser zum Zielverzeichnis des Downloads.
- 2. Doppelklicken Sie auf den 🏸 Installer.
- 3. Folgen Sie den Anweisungen auf dem Bildschirm.
- Wenden Sie sich bei Problemen an den Administrator.

Um sich am nativen UCC-Client anzumelden, lesen Sie den Artikel Am nativen UCC-Client anmelden. Wenn Sie sich zum ersten Mal anmelden, wird standardmäßig die Hauptseite angezeigt.

Verfügbare Updates für den UCC-Client werden ebenfalls beim Login angezeigt. Das Vorgehen zur Installation bleibt gleich. Alternativ

Last update: 03.07.2023 11:39 installationshandbuch:install\_uccc\_user https://wiki.ucware.com/installationshandbuch/install\_uccc\_user?rev=1688384370

können Sie neue Versionen unter

) Hilfa

Hilfe > Über herunterladen.

From:

https://wiki.ucware.com/ - UCware-Dokumentation

Permanent link: https://wiki.ucware.com/installationshandbuch/install\_uccc\_user?rev=1688384370

Last update: 03.07.2023 11:39